# Guide to Top Up & Transfer Wallet : Desktop View

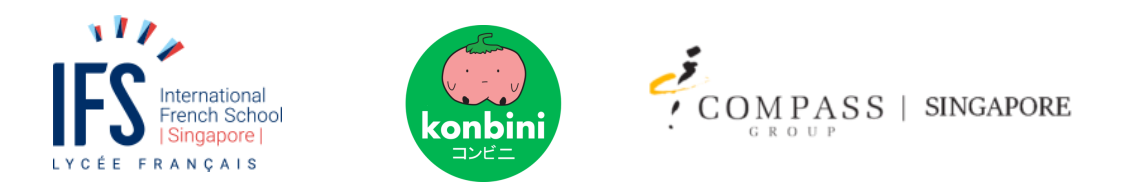

### WEB USAGE GUIDE-

This section is a step by step guide on how to topup in your children's account, and is divided into sections.

### Section A. HOW TO LOGIN TO YOUR ACCOUNT

Step 1: Go to https://ifs.ineedfood.today/.

You will be led to the Login page, where you can login with your Email and Password.

(If you have already set up your new password, you can skip straight to Section B: HOW TO TOPUP YOUR WALLET)

Step 2 : Forgot your password? No problem! Click "Lost Password".

A new field will be shown below the "LOGIN" button

| IFS International<br>French School                    | Q. LOGIN |  | CART / \$0.00 |
|-------------------------------------------------------|----------|--|---------------|
| Username or Email                                     |          |  |               |
| Password                                              |          |  |               |
| Remember me                                           |          |  |               |
| LOGIN                                                 |          |  |               |
| Lost your password?<br>Don't have an account? Sign up | p        |  |               |
|                                                       |          |  |               |
| Copyright 2023 © Kenbitech                            |          |  |               |

Step 3:

Enter your Email in this new field and click on **"GET NEW PASSWORD"** You will receive a Reset Password email with a link.

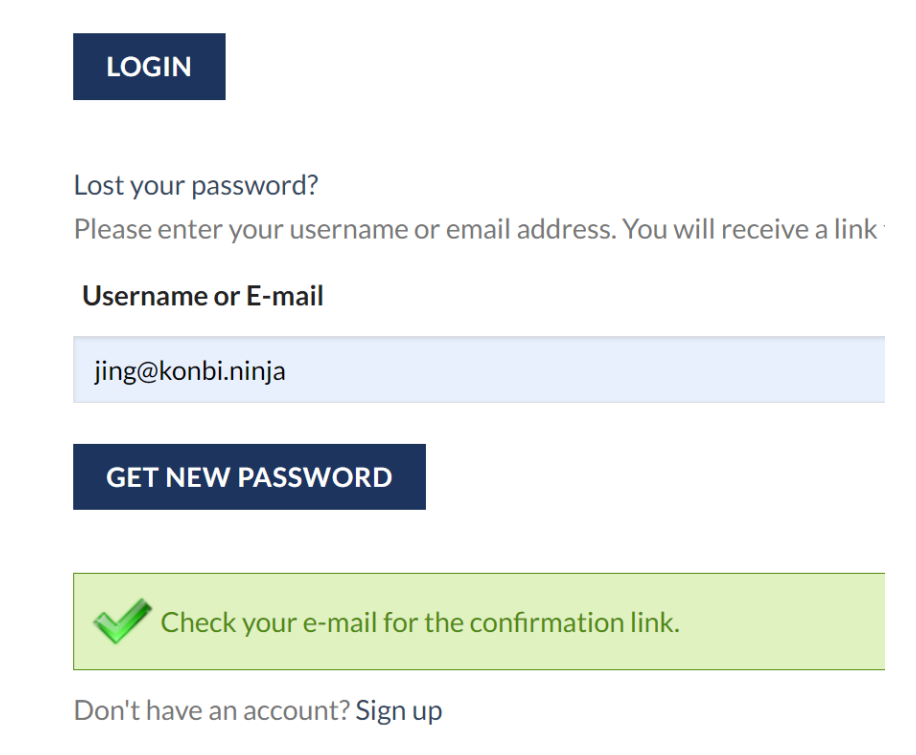

### Step 4:

Check your email. You should have received a Password Reset email with a link. Click on this link and you will be brought to the Password Reset page.

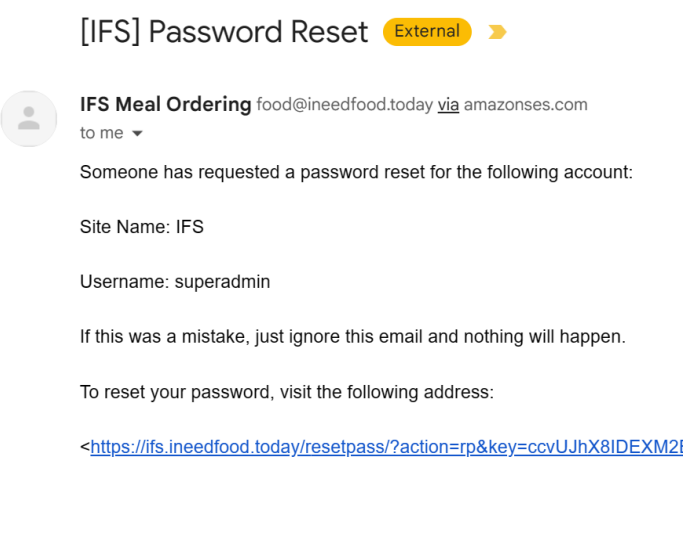

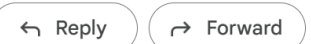

Step 5: On the Password Reset page, enter the new Password you want to set for your account, and press "**RESET PASSWORD**"

| International<br>French School<br>Isingapore | Q LOGIN |
|----------------------------------------------|---------|
| Enter your new password b                    | pelow.  |
| Confirm new password                         |         |
| RESET PASSWORD                               |         |

Step 6 : Congratulations! Proceed to login with your Email and Password.

|                                | Q. LOGIN | CART/\$0.00 |
|--------------------------------|----------|-------------|
| Username or Email              |          |             |
| konbinifamily1                 |          |             |
| Password                       |          |             |
| •••••                          |          |             |
| Remember me                    |          |             |
|                                |          |             |
| Lost your password?            |          |             |
| Don't have an account? Sign up |          |             |

### Section B. HOW TO TOPUP YOUR WALLET

Step 1 : Once you are logged in, Click "**MY ACCOUNT**" to get to the My Account page.

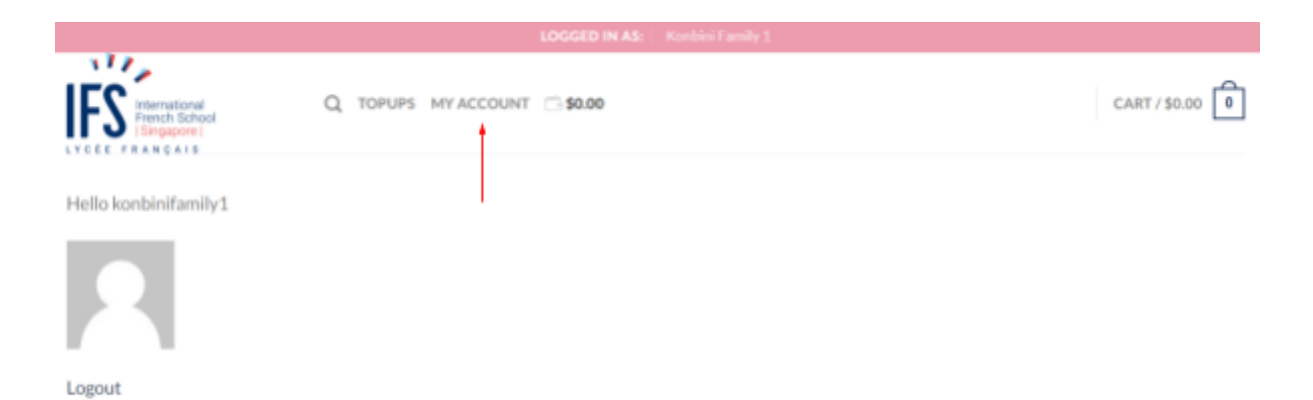

Step 2: Click on the "**User Switching**" dropdown menu. You will see a list of your Child's accounts. First, choose the Child whose wallet you want to top up.

|                                      | LOCCED IN AS:                                                                                                    | Kanbini Family 1                                                              |                                      |  |  |  |
|--------------------------------------|----------------------------------------------------------------------------------------------------|-------------------------------------------------------------------------------|--------------------------------------|--|--|--|
| IFS Percent School                   | Q TOPUPS MY ACCOUNT 3000                                                                                                    |                                                                               | CART/\$0.00                          |  |  |  |
|                                      | MY ACC                                                                                                    |                                                                               |                                      |  |  |  |
| Konbini Family 1 #44415<br>OASHBOARD | Hello Konbini Family 1 (not Konbi<br>From your account dashboard you<br>and edit your password and accoun<br>User Switching | ni Family 1? Log out)<br>can view your recent orders, manage y<br>nt details. | rour shipping and billing addresses. |  |  |  |
| ORDERS                               | Konbini Family 1 Child 1                                                                                                    |                                                                               |                                      |  |  |  |
| RESCRIPTIONS                         | Konbini Family 1                                                                                                    | Korbisi Family 1                                                              |                                      |  |  |  |
| Segurar monto                        | Konbini Family 1 Child 2                                                                                                    |                                                                               |                                      |  |  |  |
| MY WALLET                            | Card ID:                                                                                                    |                                                                               |                                      |  |  |  |
| ACCOUNT DETAILS                      |                                                                                                    |                                                                               |                                      |  |  |  |
| MY REPUND REQUESTS                   |                                                                                                    |                                                                               |                                      |  |  |  |
| LOGOUT                               | SUBMIT                                                                                                    |                                                                               |                                      |  |  |  |
|                                      | Orders                                                                                                    | Subscriptions                                                                 | My Wallet                            |  |  |  |
|                                      | Account details                                                                                                    | My Refund Requests                                                            |                                      |  |  |  |

Step 3: Once you have selected the child, Click on the **"SWITCH"** button. This will switch your account to your Child's account.

IMPORTANT! Each Child has their own wallet balance- you MUST ensure you switch to the correct Child you intend to add wallet balance to.

| jing quek #1  | Hello <b>jing quek</b> (not <b>jing qu</b> e |  |
|---------------|----------------------------------------------|--|
|               | From your account dashboa                    |  |
| DASHBOARD     | and edit your password and                   |  |
| ORDERS        | User Switching                               |  |
| SUBSCRIPTIONS | jing quek                                    |  |
| MY WALLET     | SWITCH                                       |  |

Unsure if you switched to the correct Child's account? Look at the top pink bar to confirm that the User ID has changed to your Child ID.

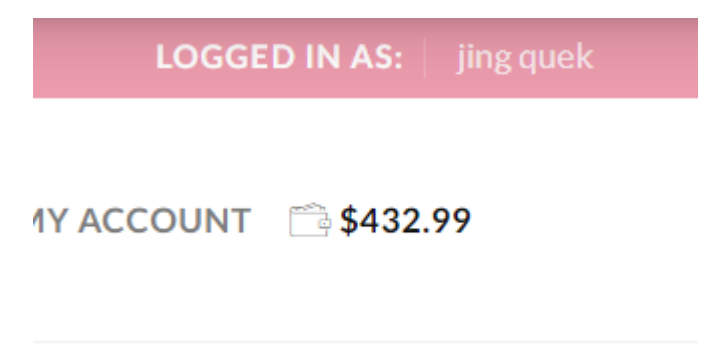

Step 4: After User Switching to your Child, You will see the TOPUPS menu on the top bar.

Click the **"TOPUPS**" button to get to the Topup Menu, where you can select a value of credit you wish to purchase for your Child's wallet.

Step 5: Choose Top up amount and Click " ADD TO CART" button

|            |                                                   | LOG                                       | GED IN AS: jing quek |                    |
|------------|---------------------------------------------------|-------------------------------------------|----------------------|--------------------|
|            | rnational<br>lich School<br>gapore  <br>I Ç A I S | Q TOPUPS MY ACCOUNT 🖹 \$43                | 12.99                | CART/\$10.00 1     |
| Topup your | wallet here, to s                                 | pend in the canteens using your child's s | tudent card!         |                    |
| IMAGE      | NAME                                              | DESCRIPTION                               | PRICE 🝦              | BUY                |
|            | \$10 topup                                        |                                           | \$10.00              | ADD TO CART        |
| S.         | \$100 topup                                       |                                           | \$100.00             | ADD TO CART        |
|            | \$20 topup                                        |                                           | \$20.00              | ADD TO CART        |
|            | \$50 topup                                        |                                           | \$50.00              | ADD TO CART        |
| Show 25 N  | ✓ per page                                        |                                           |                      | Showing 4 products |

Click "CART" on top of the page to Checkout your order and make payment.

Step 6: In the Cart page, you will see the PRODUCT you ordered. Fill up the **"BILLING DETAILS**", Choose the payment method, and fill up the necessary details.

### Step 7: Click " PLACE ORDER" button and make payment via preferred method

| IFS International<br>French School | Q TOPUPS M | IY ACCOUNT 📄 🕏 | 32.99      |                                                                 | CART/\$10.00                                     |
|------------------------------------|------------|----------------|------------|-----------------------------------------------------------------|--------------------------------------------------|
| SHOI                               | PPING CAR  | T > CHEC       | KOUT DETAI | LS > ORDER COMP                                                 | LETE                                             |
| PRODUCT                            | PRICE      | QUANTITY       | SUBTOTAL   |                                                                 |                                                  |
| Silo topup<br>Delivery Date        | \$10.00    | - 1 +          | \$10.00    |                                                                 |                                                  |
| ← CONTINUE SHOPPING                |            |                |            |                                                                 |                                                  |
| BILLING DETAILS                    |            |                |            | YOUR ORDER                                                      |                                                  |
| Phone (optional)                   |            |                |            | PRODUCT                                                         | SUBTOTAL                                         |
| 91377827                           |            |                |            | \$10 topup × 1<br>DELIVERY DATE:                                | \$10.00                                          |
| jing                               |            |                |            | Subtotal                                                        | \$10.00                                          |
|                                    |            |                |            | Total                                                           | \$10.00                                          |
|                                    |            |                |            | Credit/Debit Cards     Card number                              |                                                  |
|                                    |            |                |            | 1234 1234 1234 1234                                             | VISA 🌅 🧱 🏣                                       |
|                                    |            |                |            | Expiration                                                      | CVC                                              |
|                                    |            |                |            | MM / YY                                                         | CVC 🔍                                            |
|                                    |            |                |            | Save Card                                                       |                                                  |
|                                    |            |                |            | O PayNow                                                        | PAYN⊘W                                           |
|                                    |            |                |            | PLACE ORDER                                                     | to process your order.                           |
|                                    |            |                |            | support your experience throu<br>other purposes described in ou | ghout this website, and for<br>r privacy policy. |

### Step 8:

Your Top up Order is complete and you will be redirected to an ORDER COMPLETE page.Your new Wallet Balance will be visible on the top bar

| 117.                                             | LOGGED IN AS: jing quek       |                                                |
|--------------------------------------------------|-------------------------------|------------------------------------------------|
| IFS International<br>French School<br>ISangapore | Q TOPUPS MY ACCOUNT 3402.99   | CART / \$0.00                                  |
| SH                                               | OPPING CART > CHECKOUT DETAIL |                                                |
| Order details                                    |                               | Thank you. Your order has been received.       |
| PRODUCT                                          | TOTAL                         | Order number: 40526                            |
| \$49.99 topup × 1                                | \$49.99                       |                                                |
| Subtotal:                                        | \$49.99                       | <ul> <li>Date: Tue, August 22, 2023</li> </ul> |
| Payment method:                                  | Visa ending in 4242           | <ul> <li>Email: jing@konbi.ninja</li> </ul>    |
| Total:                                           | \$49.99                       | <ul> <li>Total: \$49.99</li> </ul>             |
| Billing address                                  |                               | Payment method: Visa ending in 4242            |
| jing<br>91377827                                 |                               |                                                |
|                                                  |                               |                                                |

Step 9: You can proceed to topup for your other children by repeating Step 1 to 8 again.

You will be required to make a separate purchase for each child's wallet, to ensure that each child has their own Wallet allowance.

### Section C. TRACKING YOUR CHILD'S EXPENDITURE

Having individual, separate wallet balances allows you to track each child's expenditure.

Step 1: Click on "MY ACCOUNT"

Step 2: Click on "ORDERS"

Step 3: You will see a table of transactions done with this user's account. You can track existing purchases performed on this account.

| LOGGED IN AS: jing quek |        |                      |                |                           |                 |  |  |
|-------------------------|--------|----------------------|----------------|---------------------------|-----------------|--|--|
| CELE FRANCAIS           |        |                      |                |                           | CART/\$100.00 1 |  |  |
|                         | ORDERS |                      |                |                           |                 |  |  |
|                         | ORDER  | DATE                 | STATUS         | TOTAL                     | ACTIONS         |  |  |
| Jing quek #1            | #45844 | Sat, August 26, 2023 | TopupCompleted | <b>\$1.00</b> for 1 item  | VIEW            |  |  |
| DASHBOARD<br>ORDERS     | #45843 | Sat, August 26, 2023 | TopupCompleted | <b>\$10.00</b> for 1 item | VIEW            |  |  |
| SUBSCRIPTIONS           | #45842 | Sat, August 26, 2023 | Processing     | <b>\$10.00</b> for 1 item | VIEW            |  |  |
| MY WALLET               | #41774 | Wed, August 23, 2023 | Processing     | <b>\$10.00</b> for 1 item | VIEW            |  |  |
| MY REFUND REQUESTS      | #41772 | Wed, August 23, 2023 | Processing     | <b>\$20.00</b> for 1 item | VIEW            |  |  |
| LOGOUT                  | #40526 | Tue, August 22, 2023 | Processing     | <b>\$49.99</b> for 1 item | VIEW            |  |  |
|                         | #40524 | Tue, August 22, 2023 | Processing     | <b>\$20.00</b> for 1 item | VIEW            |  |  |

# Section D. HOW TO TRANSFER WALLET TO YOUR CHILD'S ACCOUNT

### Step 1 : Check Balance in "MY WALLET"

|                                    |                    | ARENTS CART/ \$0.00                                                      |
|------------------------------------|--------------------|--------------------------------------------------------------------------|
|                                    |                    | COUNT<br>WALLET                                                          |
| A                                  | My Wallet          | Balance<br>\$50.00                                                       |
| DASHBOARD<br>ORDERS                | Wallet<br>transfer | Wallet credit through purchase #62821 +\$50.00<br>Tue, September 5, 2023 |
| SUBSCRIPTIONS                      | Transactions       |                                                                          |
| ACCOUNT DETAILS MY REFUND REQUESTS |                    |                                                                          |
| SWITCH BACK TO JING QUEK           |                    |                                                                          |

Step 2 : Click "Wallet Transfer" and choose children at "Select whom to transfer (Email)"

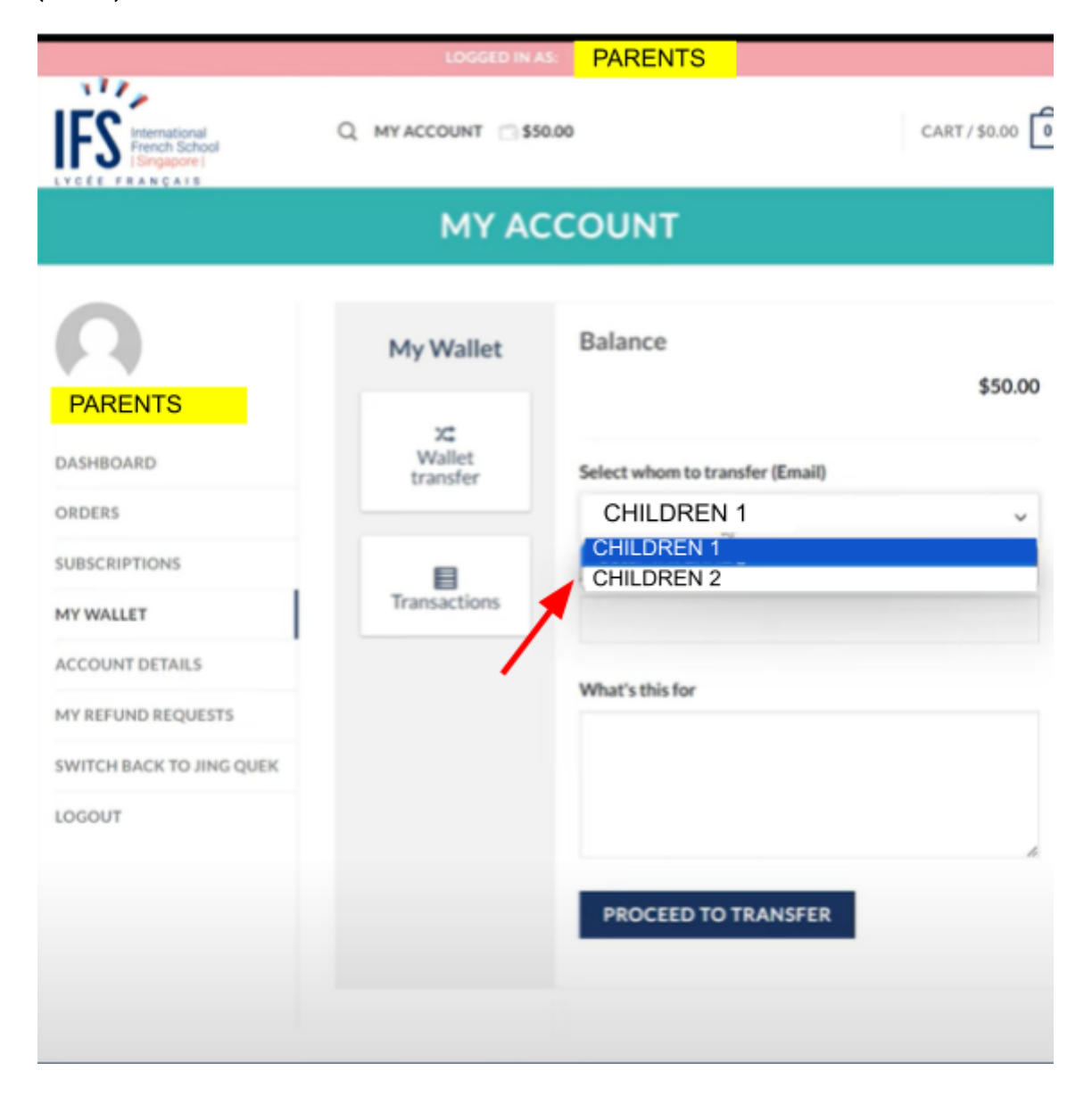

Step 3 : Type the "Amount" to transfer, make remarks if necessary in "What's this for" and Click "PROCEED TO TRANSFER"

|                                                   | LOGGED IN A              | PARENTS                                       |             |
|---------------------------------------------------|--------------------------|-----------------------------------------------|-------------|
| IFSS International<br>Prench School<br>Isingapore | Q MY ACCOUNT 🗇 \$50      | 3.00                                          | CART/\$0.00 |
|                                                   | MY AC                    | COUNT                                         |             |
| PARENTS                                           | My Wallet                | Balance                                       | \$50.00     |
| DASHBOARD                                         | XC<br>Wallet<br>transfer | Select whom to transfer (Email)<br>CHILDREN 1 | ~           |
| SUBSCRIPTIONS<br>MY WALLET                        | Transactions             | Amount                                        |             |
| ACCOUNT DETAILS<br>MY REFUND REQUESTS             | /                        | What's this for                               |             |
| SWITCH BACK TO JING QUEK                          | /                        | Transfer of Wallet Topup \$25                 |             |
|                                                   |                          | PROCEED TO TRANSFER                           |             |

Step 4 : Click "Transactions"

|                                                                   | LOGGED IN A             | PARENTS                                       |               |
|-------------------------------------------------------------------|-------------------------|-----------------------------------------------|---------------|
| IFS International<br>French School<br>Isingapore                  | Q MY ACCOUNT 🖂 S        | 0.00                                          | CART/\$0.00 0 |
| <ul> <li>Amount transferred succe</li> </ul>                      | essfully!               |                                               |               |
|                                                                   | MY AC                   | COUNT                                         |               |
| PARENTS                                                           | My Wallet               | Balance                                       | \$0.00        |
| DASHBOARD                                                         | X<br>Wallet<br>transfer | Select whom to transfer (Email)<br>Children 1 | ~             |
| SUBSCRIPTIONS<br>MY WALLET                                        | Transactions            | Amount                                        |               |
| ACCOUNT DETAILS<br>MY REFUND REQUESTS<br>SWITCH BACK TO JING QUEK |                         | What's this for                               |               |
| LOGOUT                                                            |                         | PROCEED TO TRANSFER                           | *             |

Step 5 : You will be able to see the transfer history

|                                                 |            | LOGGED                                                                       | IN AS: F | PAREN    | TS       |                                          |            |         |      |
|-------------------------------------------------|------------|------------------------------------------------------------------------------|----------|----------|----------|------------------------------------------|------------|---------|------|
| IFES International<br>French School             | Q, му ас   | COUNT                                                                        | \$0.00   |          |          |                                          |            | CART/\$ | 0.00 |
|                                                 |            | MY                                                                           | ACCO     | DUN      | т        |                                          |            |         |      |
| PARENTS<br>DASHBOARD<br>ORDERS<br>SUBSCRIPTIONS | Current ba | Current balance : \$0.00 ←<br>Show<br>10 ←<br>entries<br>ID : TYPE AMOUNT DE |          |          | DETAIL   | Search by date<br>yyyyy-mm-dd<br>DETAILS |            |         |      |
| MY WALLET                                       | 4380 Deb   | Debit -\$25.00                                                               |          | 0 Wallet |          | t funds transfer to                      |            |         | _    |
| ACCOUNT DETAILS                                 | 3961       | Credit                                                                       | +\$50.00 | D        | Wallet o | redit through p                          | ourchase # | 62821   |      |
| MY REFUND REQUESTS                              | Showing 1  | to 3 of 3 e                                                                  | ntries   |          |          | P                                        | revious    | 1       | Next |
| LOGOUT                                          |            |                                                                              |          |          |          |                                          |            |         |      |

# Section E. HOW TO CHECK CHILD'S SPENDING HISTORY

# Step 1 : Click "MY WALLET" and spending history will appear

| MY ACCOUNT<br>MY WALLET      |                               |                                                                                                    |          |  |  |  |  |
|------------------------------|-------------------------------|----------------------------------------------------------------------------------------------------|----------|--|--|--|--|
| Children 1                   | My Wallet                     | Balance                                                                                                    | \$0.05   |  |  |  |  |
| ORDERS<br>SUBSCRIPTIONS      | X <b>⊄</b><br>Wallet transfer | Store ID: Middle Sch1Source ID: POSTerminal ID:<br>POS001Payment Type: Konbi Wallet                            | -\$2.75  |  |  |  |  |
| MY WALLET<br>ACCOUNT DETAILS | Transactions                  | Store ID: Popup StoreSource ID: POSTerminal ID:<br>POSO11Payment Type: Konbi Wallet<br>Thu, September 7, 2023  | -\$4.30  |  |  |  |  |
| SWITCH BACK TO JING QUEK     |                               | Store ID: Middle Sch 3Source ID: POSTerminal ID:<br>POS003Payment Type: Konbi Wallet<br>Thu, September 7, 2023 | -\$8.40  |  |  |  |  |
|                              |                               | Store ID: Middle Sch1Source ID: POSTerminal ID:<br>POSO01Payment Type: Konbi Wallet<br>Thu, September 7, 2023  | -\$5.30  |  |  |  |  |
|                              |                               | Store ID: Popup StoreSource ID: POSTerminal ID:<br>POS011Payment Type: Konbi Wallet<br>Thu, September 7, 2023  | -\$4.30  |  |  |  |  |
|                              |                               | Transfer of Wallet Topup \$25<br>Wed, September 6, 2023                                                        | +\$25.00 |  |  |  |  |
|                              |                               | Butterfly Balance Roll Over<br>The, August 24, 2023<br>Spending History                                        | +\$0.10  |  |  |  |  |

### REMARKS : TO CHECK YOUR CHILD'S ACCOUNT AFTER TRANSFER WALLET, YOU CAN USE THE "USER SWITCHING" FUNCTION (REFER TO SECTION B: STEP 2)